# Inscrição

# 3. ORIENTAÇÕES PARA REALIZAR A INSCRIÇÃO

- As inscrições para este Processo Seletivo devem ser feitas no período de 25/9/2020 a 29/10/2020, exclusivamente no Portal da Universidade – <u>www.puc-campinas.edu.br</u>.
- O candidato deve ler atentamente o Manual do Candidato.
- Ao realizar a inscrição, o candidato aceita todas as Normas e condições contidas no Manual do Candidato, não podendo alegar desconhecimento delas.
- Para realizar a inscrição o candidato deve estar munido de seu documento de identidade e CPF.
- O candidato deve certificar-se de que o seu e-mail e contatos sejam informados corretamente, pois estes serão os canais de comunicação utilizados pela PUC-Campinas com o candidato.
- Considera-se candidato do presente Processo Seletivo com inscrição efetivada, quando o pagamento integral da taxa de inscrição é identificado pela Universidade.
- O pagamento incompleto da taxa de inscrição implica o cancelamento da inscrição.
- O comprovante de pagamento poderá ser solicitado no dia da aplicação das provas.
- Caso seja detectado mais de um Formulário de Inscrição de um mesmo candidato, será considerado válido aquele com data e hora de pagamento mais recentes, cancelando-se os anteriores.
- Em virtude das condições da pandemia da COVID-19, a aplicação da prova de forma presencial será realizada observando-se os protocolos internos de biossegurança, como o uso de máscaras, distanciamento mínimo entre os candidatos e medidas de higienização recomendados pela Organização Mundial da Saúde, Ministério da Saúde e das Secretarias Estadual e Municipal de Saúde.
- Os candidatos que optarem por fazer a prova de forma presencial deverão, obrigatoriamente, usar máscaras de proteção facial (nariz e boca cobertos) durante todo o período de prova, exceto, momentaneamente, na entrada da sala de prova, quando ocorrerá o procedimento de identificação civil dos candidatos, mediante a verificação do documento de identidade.
- Os candidatos que, no ato da inscrição, optarem por fazer prova on-line estão cientes e autorizam que sua imagem seja gravada e armazenada, para fins de monitoramento durante a prova e, caso seja necessário, para posterior verificação, a fim de garantir a legitimidade e a lisura do Processo Seletivo e seus resultados, em conformidade com o art.26, §10, e artigo 45 das Normas do Processo Seletivo.

# 3.1 - PREENCHIMENTO DO FORMULÁRIO DE INSCRIÇÃO (4 ETAPAS)

Para realizar a inscrição, o candidato deverá:

- acessar o Portal da Universidade, por meio do endereço eletrônico: <u>www.puc-campinas.edu.br</u>;
- clicar no botão VESTIBULAR 2021 ou no banner do VESTIBULAR 2021 para acessar a página de Informações ao Candidato;
- na página Informações ao Candidato, acessar a Página do Vestibular;
- na Página do Vestibular, clicar no botão INSCREVA-SE.

Obs.: Caso o candidato já tenha participado de algum Processo Seletivo da Universidade e deseja realizar a inscrição para o referido Processo Seletivo, deverá:

 na Página do Vestibular, clicar em <u>Login</u>, informar o seu e-mail e senha (senha que cadastrou na inscrição do Processo Seletivo que participou) para acessar a página do **Histórico de** Inscrições;

 na página do Histórico de Inscrições, clicar em INSCREVA-SE. Nesse caso, o candidato terá acesso imediato à ETAPA 2 da inscrição.

Ao acessar o **Formulário de Inscrição**, o candidato deverá preencher as informações solicitadas e cumprir as **4 ETAPAS abaixo**:

ETAPA 1 – Pré-inscrição;

- ETAPA 2 Inscrição;
- ETAPA 3 Pagamento da taxa de inscrição;
- ETAPA 4 Questionário de Caracterização do Candidato.

# ETAPA 1: PRÉ-INSCRIÇÃO

Nesta ETAPA, o candidato deverá preencher os dados solicitados abaixo:

- Informar os dados pessoais, conforme consta em documento pessoal;
- Endereço;
- Contatos (telefone, celulares e *e-mail*);
- Cadastrar senha de acesso.

Após o preenchimento de todos os dados, para acessar a **ETAPA 2**, o candidato deverá clicar em **ENVIAR PRÉ-INSCRIÇÃO**.

# ETAPA 2: INSCRIÇÃO

Nesta ETAPA, o candidato deverá:

#### escolher a 1ª e a 2ª opção de Curso;\*

\* A 2ª opção às vagas dos Cursos de Direito e Medicina é restrita aos candidatos que tenham optado pelo mesmo Curso em 1ª opção.

- preencher os itens abaixo, se for o caso:
  - A) Candidatos com deficiência ou com necessidades de condições especiais para a realização das provas (atenção ao estabelecido nas Normas do Processo Seletivo, art. 10 e seus parágrafos);
  - B) Informar o uso de prótese metálica, prótese auditiva, marca-passo, implantes subcutâneos médicos, glicosímetro ou outros recursos de qualquer finalidade (atenção ao estabelecido nas Normas do Processo Seletivo, art. 11 e seus parágrafos);
  - C) Candidata que necessite amamentar durante a realização da prova (atenção ao estabelecido nas Normas do Processo Seletivo, art. 12 e seus parágrafos);
  - D) Treineiro.
- optar por realizar a prova de forma presencial ou on-line\*
- \* Exceto os candidatos abaixo, os quais deverão fazer a prova de forma presencial:
- √ candidatos ao Curso de Medicina;
- ✓ candidatos com deficiência ou com necessidades de condições especiais para a realização das provas que indiquem sua situação e necessidade no Formulário de Inscrição;
- $\checkmark$  candidatas que necessitem amamentar durante a prova que indiquem tal necessidade no Formulário de Inscrição.
- \* Os candidatos que optarem por fazer a <u>prova de forma online</u> deverão ler atentamente o item 3.2, o qual contém as demais <u>orientações para a realização da prova</u>.

# Inscrição

 Posteriormente, o candidato deverá declarar que está ciente e aceita os procedimentos, critérios e normas estabelecidas para o Processo Seletivo - Vestibular 1º semestre de 2021 e as demais informações contidas no Manual do Candidato.

Para continuar, clicar em **PRÓXIMA ETAPA**.

### ETAPA 3: PAGAMENTO DA TAXA DE INSCRIÇÃO

O candidato poderá pagar a taxa de inscrição no **período** de **25/9/2020** a **29/10/2020**.

Para isso, o candidato deverá escolher a forma de pagamento: **Boleto Bancário** ou **Cartão de Crédito**.

#### O valor da taxa de inscrição é:

Exclusivamente para os candidatos às vagas ao **Curso de Medicina**, em 1ª opçao:

| Períodos de Inscrição |                  | % de desconto | Valor da Taxa<br>de Inscrição |
|-----------------------|------------------|---------------|-------------------------------|
| 1º                    | de 25/9 a 8/10   | 20%           | R\$ 256,00                    |
| 2º                    | de 9/10 a 20/10  | 10%           | R\$ 288,00                    |
| 3 <u>°</u>            | de 21/10 a 29/10 | 0%            | R\$ 320,00                    |

Para os candidatos às vagas aos demais Cursos, em 1ª opção:

| Períodos de Inscrição |                  | % de desconto | Valor da Taxa<br>de Inscrição |
|-----------------------|------------------|---------------|-------------------------------|
| 1º                    | de 25/9 a 8/10   | 20%           | R\$ 96,00                     |
| 2 <u>°</u>            | de 9/10 a 20/10  | 10%           | R\$ 108,00                    |
| <u>3∘</u>             | de 21/10 a 29/10 | 0%            | R\$ 120,00                    |

#### Atenção!

Para escolher a forma de pagamento da taxa de inscrição, leia atentamente as informações a seguir:

Pagamento da taxa de inscrição - opção Boleto Bancário:

Caso o candidato opte por pagar a taxa de inscrição por meio de **Boleto Bancário**, deverá efetuar o **pagamento** até o seu prazo de vencimento.

| Períodos de Inscrição |                  | Vencimento do Boleto                 |  |
|-----------------------|------------------|--------------------------------------|--|
| 1º                    | de 25/9 a 8/10   | 9/10                                 |  |
| 2 <u>°</u>            | de 9/10 a 20/10  | 21/10                                |  |
| 3 <u>°</u>            | de 21/10 a 29/10 | *Um dia após a emissão do<br>boleto. |  |

\*O Boleto Bancário estará disponível para pagamento da taxa de inscrição até o dia 28/10/2020\*, com prazo de vencimento no dia 29/10/2020. Caso deseje pagar com Cartão de Crédito, o pagamento poderá ser realizado até o dia 29/10/2020.

O candidato deverá respeitar o prazo de vencimento do Boleto, para cada período de Inscrição.

Caso seja necessário reimprimir o Boleto, o candidato deverá:

• acessar o **Portal da Universidade**, por meio do endereço eletrônico: <u>www.puc-campinas.edu.br;</u>

- clicar no botão VESTIBULAR 2021 ou no banner do VESTIBULAR 2021 para acessar a página de Informações ao Candidato;
- na página Informações ao Candidato, acessar a Página do Vestibular;
- na Página do Vestibular, clicar em <u>Login</u>, informar o seu e-mail e senha (senha que cadastrou na ETAPA 1) para acessar a página do Histórico de Inscrições;
- na página do Histórico de Inscrições, clicar em Boleto.
  Caso prefira, pode optar por pagar a taxa de inscrição com Cartão de Crédito.

### Alerta ao imprimir o Boleto Bancário:

- Para garantir sua segurança, sempre confira as informações que estão no seu boleto, tanto na tela do computador quanto no documento impresso. Valor, nome do beneficiário, marca e código do banco e numeração do boleto devem ser iguais em todo o documento.
- Se ao receber ou imprimir o boleto você identificar erros ortográficos, manchas ou borrões na impressão, formatação fora do padrão ou qualquer outra característica que pareça estranha, desconfie.
- Na dúvida, não efetue o pagamento e entre em contato com a Coordenadoria de Ingresso Discente para informar o ocorrido e receber orientações, por meio de correspondência eletrônica (*e-mail*) <u>vestibular@puc-campinas.edu.br</u> ou nos telefones (19) 3343 7189 ou (19) 3343 7075.

#### > Pagamento da taxa de inscrição - opção Cartão de Crédito:

O candidato poderá pagar a taxa de inscrição com **Cartão de Crédito** durante todo o período estabelecido para a inscrição.

Após escolher a forma de pagamento da taxa de inscrição, o candidato deverá clicar em **PRÓXIMA ETAPA**.

Ao fazer isso, o candidato irá visualizar uma página com as seguintes informações:

- Inscrição enviada com sucesso;
- Após a confirmação do pagamento da taxa de inscrição, o candidato receberá um *e-mail* comunicando-lhe que a inscrição foi efetivada;
- Caso tenha escolhido a forma de pagamento opção Boleto: estará disponível o *link* do Boleto;
- Irá visualizar: seu Nome e opções de Curso.

Considera-se **CANDIDATO** do **presente Processo Seletivo** com **inscrição efetivada**, quando o pagamento integral da taxa de inscrição é identificado pela Universidade.

Para continuar, clicar em **PRÓXIMA ETAPA**.

# ETAPA 4: QUESTIONÁRIO DE CARACTERIZAÇÃO DO CANDIDATO

Preencher o Questionário de Caracterização do Candidato.

Esse Questionário, **não obrigatório**, tem como objetivo conhecer o perfil do candidato. As indicações são sigilosas e não influem no resultado do Processo Seletivo – Vestibular 1º semestre de 2021. São dezesseis questões sendo que, de acordo com cada uma delas, o candidato poderá escolher uma alternativa como resposta.

20

# Inscrição

# 3.3- ALTERAÇÃO DE DADOS DA INSCRIÇÃO

# Dados da <u>ETAPA 1</u>

Caso seja necessário alterar o **endereço**, **contatos e senha de acesso**, o candidato deverá:

- acessar o Portal da Universidade, por meio do endereço eletrônico: <u>www.puc-campinas.edu.br</u>;
- clicar no botão VESTIBULAR 2021 ou no banner do VESTIBULAR 2021 para acessar página de Informações ao Candidato;
- na página Informações ao Candidato, acessar a Página do Vestibular;
- na Página do Vestibular, clicar em <u>Login</u>, informar o seu e-mail e senha (senha que cadastrou na ETAPA 1) para acessar a página do Histórico de Inscrições;
- na página do Histórico de Inscrições, clicar em Meus Dados, selecionar a opção desejada, realizar as alterações e clicar em salvar.

#### Dados da ETAPA 2

Caso seja necessário alterar as **opções de Curso ou a forma de fazer a prova (presencial ou** *on-line***), o candidato deverá realizar uma <b>nova inscrição**. Para isso será necessário:

- acessar o Portal da Universidade, por meio do endereço eletrônico: <u>www.puc-campinas.edu.br</u>;
- clicar no botão VESTIBULAR 2021 ou no banner do VESTIBULAR 2021 para acessar página de Informações ao Candidato;
- na página Informações ao Candidato, acessar a Página do Vestibular;
- na Página do Vestibular, clicar em <u>Login</u>, informar o seu e-mail e senha (senha que cadastrou na ETAPA 1) para acessar a página do Histórico de Inscrições;
- na página do Histórico de Inscrições, clicar em <u>Inscreva-se</u>.
  O candidato deverá preencher as ETAPAS 2, 3 e 4 novamente.
  Nesse caso, observar o estabelecido no art. 9º, §§ 5º e 6º das Normas do Processo Seletivo.

Após a **confirmação do pagamento** da taxa de inscrição, o **candidato receberá** um *e-mail* comunicando-lhe que a **inscrição** foi efetivada, conforme descrito na **Etapa 3**.

Caso seja detectado mais de um **Formulário de Inscrição** de um mesmo candidato, será considerado **válido** aquele com **data e hora de pagamento mais recentes**, cancelando-se os anteriores.

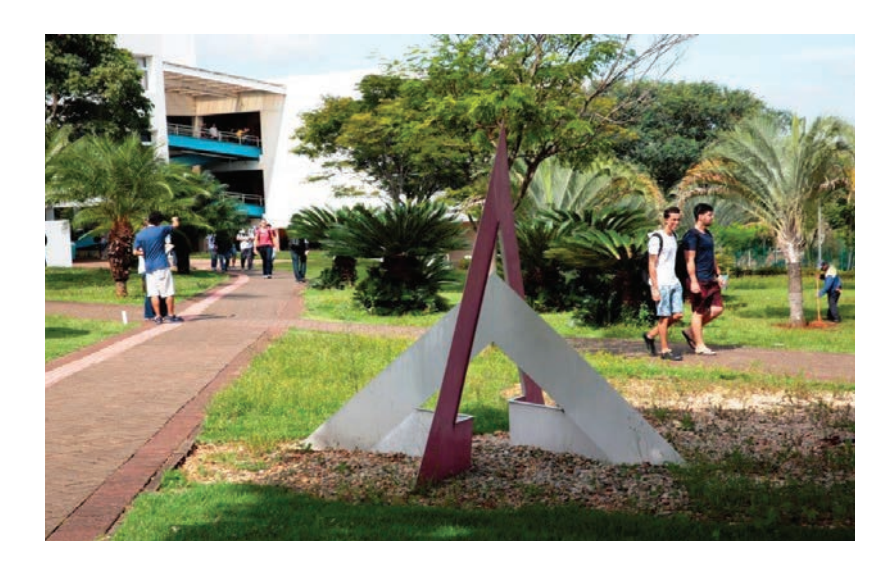

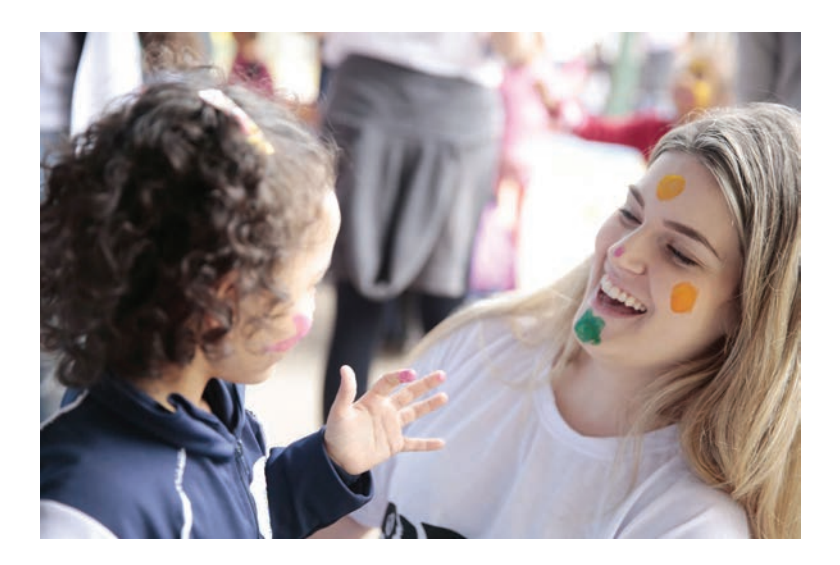